## **Google Colab**

## MGMT 675: Al-Assisted Financial Analysis

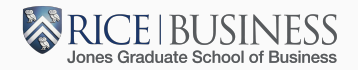

- Install Google Drive here if you don't have it already.
- Download the Tesla Form 4 notebook from the course websiteto the MyDrive folder in Google Drive.

- Go to https://colab.research.google.com.
- You should see a Welcome screen with an Open Notebook popup.
- Click on New Notebook.

## Notebooks

- A Jupyter notebook consists of code cells and text (markdown) cells.
- Code cells can be executed.
- Text cells can be edited as markdown.
- You get free access to Gemini to help you write code.
- You can add new cells by clicking the + button in the toolbar or the popup below a cell.
- The play button will execute the code in the selected cell.
- Type

import numpy as np np.sqrt(9) and run the cell to see the result.

• Watch the video linked on the course website or one of many youtube videos for a quick introduction.

- In Colab, click on File Open notebook.
- In the left sidebar, click on Google Drive.
- Click on the Tesla Form 4 notebook to open it.
- Click Runtime Run all to run the entire notebook.